Brief instructions for eval and grid for Medicare

When you do your eval, the Patient Specific Functional Scale is embedded in the eval which provide the numbers Therapy In Your Home needs to bill Medicare. We use the grid to bill from, so transfer those numbers to the grid and then we will have the G codes and the CPT codes that you have identified as accurate.

Move the numbers to the grid by following the A,B,C,D in the Patient Specific Scale and the Grid. You can delete those letters when entering your percentages if you like.

You can pull up the new eval and the new grid from the website:

Therapist tab > green "paperwork" box on right side under the picture > Medicare heading. Download what you need to your computer, save it, fill it in, and email it to us once note is completed. My aim is to make this process as simple as possible. Keep those suggestions coming!

We request you save your notes in one Therapy In Your Home file, and label them so they are all organized by client and date: Use this format: "Client name (two spaces) Date (as yymmdd) Your last name and Title of the document". For instance "Smith 171025 GROVES Eval and Grid" This system works has worked amazingly well for us for 20 years.

For your 10th visit, or at DC, copy the Patient Specific Grid from your eval, paste it into your 10th visit or DC note, and complete the numbers in the last column of the Patient Specific Scale. These numbers go on the last column of the grid (labeled D).

For your 11th visit / Re-Eval, copy your original eval, change the dates, say it is an 11th visit RE-Eval, update the info, and make new goals on the Patient Specific Scale. The numbers from the Patient Specific Scale will go on a new grid, visit # 11 to 20. We will send it to the MD to get new certification.

Call if you have questions, and thank you for all you do!